# **CIGNA HEALTHSPRING**

#### EXAMPLE OF CIGNA CERTIFICATION

**HOW TO** 

CERTIFY

| IVIEGICATE                                                                                                    | HealthSpring.                                                                                                    |
|----------------------------------------------------------------------------------------------------|----------------------------------------------------------------------------------------------------|
|                                                                                                    |                                                                                                    |
| MICINAID COORDETINING I HERALIAN                                                                                                    | CE CREDITS 🖂                                                                                                    |
| Marketing Medicare Advantage and Part Dirrescription Drug Plans<br>Understanding Medicare Basics, Plan Types, and Marketing and Enrollment Requirements                                                                                                    | DISCLAIMER                                                                                                    |
| Welcome to Cigna-HealthSpring's online certification training! Cigna-HealthSpring is excited to partner with AHIP to offer this comprehensive education tool. This is the first<br>step in your education and certification process to begin selling Cigna-HealthSpring Health Medicare Advantage plans. With this knowledge and your commitment to always<br>of complexity of the complexity of the complex   | For all students who are<br>interested in receiving CE<br>credits, in order to be                                                                                                    |
| sei win minginy, youri eigiya aong and prosperus relationship win cgna-Heamspring. Convertisturdance convertisturdance of the second convertisturdance of the second convertisturdance of the          | eligible for CE credits, prior<br>to taking the final exam you                                                                                                    |
| couse opens<br>Enrolt today                                                                                                    | that says "Yes, take the<br>exam with CE". In addition                                                                                                    |
| Instructions                                                                                                    | to selecting this button, you<br>must also pay for your CE                                                                                                    |
| Please complete required modules in order to access and complete the Final Exam.                                                                                                    | completing your final<br>exam. Students who do                                                                                                    |
| AMP's Medicare Traud, Waste and Abuse Training component requires successful completion of AHIP's Medicare Training Final Exam. Once the Final Exam has<br>been satisfed acrossis to the Final Waste and Abuse training with email and available.                                                                                                    | not select this button nor<br>pay for credits will be                                                                                                    |
| The AHIP Medicare Training Certification is capable of being shared amongst numerous health plans.                                                                                                    | insurance CE credits and<br>no insurance CE credits                                                                                                    |
| Prease be sure to consist your imensed nearin pain to elemente me most appropriate memos for transmissing your results.                                                                                                    | will be reported.                                                                                                    |
| taining.                                                                                                    | _                                                                                                    |
| My Certifications                                                                                                    | _                                                                                                    |
| ✓ AHIP Medicare Training (Recertification)                                                                                                    | -                                                                                                    |
| Completion Transmission                                                                                                    |                                                                                                    |
| Send results to BCBS Tennessee                                                                                                    |                                                                                                    |
| Transmit   Not at this time                                                                                                    |                                                                                                    |
|                                                                                                    | _                                                                                                    |
| Aviiit Modicate (Training (recommission))<br>► SQ 2020 - Part 1 - Overview of Medicate Program Basics: Choices, Eligibility, and Benefits                                                                                                    |                                                                                                    |
| ▶ Ø 2020 - Part 2 - Medicare Heatti Plans ► Ø 2020 - Part 3 - Medicare Part D: Prescription Drug Coverage                                                                                                    |                                                                                                    |
| 2 2020. Part 5 Markeling Medicane Advantage and Part D Flans 2 2020. Part 5 Enrolment Guidance. Medicane Advantage and Part D Flans                                                                                                    |                                                                                                    |
| 2020 - Final Exam                                                                                                    |                                                                                                    |
|                                                                                                    |                                                                                                    |
|                                                                                                    |                                                                                                    |
|                                                                                                    |                                                                                                    |
|                                                                                                    |                                                                                                    |
|                                                                                                    | Descuret Connect. J. Mr. Dec                                                                                                    |
| 2                                                                                                    | Request Support   My Pro                                                                                                    |
| Cigna.                                                                                                    |                                                                                                    |
| Welcome Admin G440085                                                                                                    |                                                                                                    |
|                                                                                                    |                                                                                                    |
|                                                                                                    |                                                                                                    |
|                                                                                                    |                                                                                                    |
| LEARNING CENTER                                                                                                    | 600                                                                                                    |
| LEARNING CENTER                                                                                                    | 000<br>0 000 000 00                                                                                                    |
|                                                                                                    | Con 1997 0.5                                                                                                    |
|                                                                                                    | GOOD BALL                                                                                                    |
|                                                                                                    | AA DOO HO HO                                                                                                    |
|                                                                                                    |                                                                                                    |
| LEARNING CENTER                                                                                                    |                                                                                                    |
| LEARNING CENTER                                                                                                    |                                                                                                    |
| LEARNING CENTER                                                                                                    |                                                                                                    |
| LEARNING CENTER<br>My Learning My Transcript Reporting                                                                                                    |                                                                                                    |
| LEARNING CENTER<br>My Learning My Transcript Reporting                                                                                                    |                                                                                                    |
| LEARNING CENTER<br>My Learning<br>My Transcript<br>Control Control C   |                                                                                                    |
| LEARNING CENTER<br>My Learning My Transcript Reporting                                                                                                    |                                                                                                    |
| LEARNING CENTER<br>My Learning My Transcript Reporting                                                                                                    |                                                                                                    |
| LEARNING CENTER<br>My Learning<br>Training Calendar                                                                                                    |                                                                                                    |
| LEARNING CENTER<br>My Learning<br>My Learning<br>Training Calendar                                                                                                    |                                                                                                    |
| LEARNING CENTER<br>My Learning<br>Training Calendar                                                                                                    |                                                                                                    |
| Copyright 2010 Copyra, Al rights reserved. Al Copyra protects and services or generalized and concenting. Exclusion from the Copyra headbaar of Copyra headbaar of Copyra he                                        | A Insurance Company, Clay La                                                                                                    |
| <complex-block>         Image: Construction of the standard database, line, which should be should be should</complex-block> | With the second second se                                                                                                    |
| <complex-block>         Image: Construction of the second and second and second</complex-block>  | With the second second se                                                                                                    |
| <image/>                                                                                                    | the the the the the the the the the the                                                                                                    |
| <complex-block></complex-block>                                                                                                    | A hereone Company, Cap hereone                                                                                                    |
| <image/>                                                                                                    | With instance Company, Capital                                                                                                    |
| <image/>                                                                                                    | With the second second se                                                                                                    |
| <image/>                                                                                                    | A finance Company, Constant                                                                                                    |
| <image/> <image/> <image/> <image/> <image/> <image/> <image/>                                                                                                    | Image: A state of the state of the |
| <image/> <image/> <image/> <image/> <image/> <image/> <image/> <image/>                                                                                                    | With the second second se                                                                                                    |
| <complex-block><image/><image/><image/><image/><image/></complex-block>                                                                                                    | Image: A state of the state of the |
| <complex-block><image/><image/><image/><image/><image/><image/><image/></complex-block>                                                                                                    | the second second                                                                                                    |
| <complex-block><complex-block><image/><image/><image/><image/><image/><image/><image/><image/><image/><image/><image/></complex-block></complex-block>                                                                                                    | With the the the the the the the the the t                                                                                                    |

|     |                                                    |            | REQ = Required Course REC = Recommended Course |  |  |  |
|-----|----------------------------------------------------|------------|------------------------------------------------|--|--|--|
| Fie | Field (click to expand or collapse)                |            |                                                |  |  |  |
|     |                                                    | Status     | Date Completed                                 |  |  |  |
| REQ | 2020 Attestations                                  | Complete   | 7/9/2019                                       |  |  |  |
| REQ | Selling with Integrity - Field Sales Version       | Complete   | 7/9/2019                                       |  |  |  |
| REQ | Selling with Integrity - Field Sales Version Exam  | Complete   | 7/9/2019                                       |  |  |  |
| REQ | Our Compliance Program                             | Complete   | 7/9/2019                                       |  |  |  |
| REQ | Our Compliance Program Exam                        | Complete   | 7/9/2019                                       |  |  |  |
| REQ | Cigna-Medicare Products and Benefits Overview      | Complete   | 7/9/2019                                       |  |  |  |
| REQ | Cigna-Medicare Products and Benefits Overview Exam | Complete   | 7/9/2019                                       |  |  |  |
| REC | Certification Evaluation                           | Incomplete |                                                |  |  |  |
|     | AHIP Medicare Training                             | Complete   | 7/8/2019                                       |  |  |  |
|     |                                                    |            |                                                |  |  |  |

## Directions

### STEP 1:

- Navigate to the <u>Cigna Medicare</u> <u>Producers' University</u>.
- Log in or register a new account.

### STEP 2:

 Once in the Learning Center, select My Learning to see your available certification courses.

### STEP 3:

- Under the **Field** section, you will see a list of all the available training, as well as completion status and date completed.
- Select AHIP Medicare Training first.

# **CIGNA HEALTHSPRING**

#### **EXAMPLE OF CIGNA CERTIFICATION**

**HOW TO** 

CERTIFY

| 4                                                                                                    |                                                                                                    |                                              |                                                                                            |
|----------------------------------------------------------------------------------------------------|----------------------------------------------------------------------------------------------------|----------------------------------------------|--------------------------------------------------------------------------------------------|
| Medicare                                                                                                    |                                                                                                    |                                              | Ciana                                                                                      |
| S Fraud, Waste and Abuse                                                                                                    |                                                                                                    |                                              | <b>HealthSpring</b>                                                                        |
| Transport                                                                                                    |                                                                                                    |                                              |                                                                                            |
| Medicare Course Home Transcript                                                                                                    |                                                                                                    | 1 - 12 - 4 - 2 - 4 - 4 - 4 - 4 - 4 - 4 - 4 - | CE CREDITS                                                                                 |
| Marketing Medicare Advantage and Part D Prescription Dr<br>Understanding Medicare Basics, Plan Types, and Marketing and Enrol                                                                                                    | ug Plans 0<br>liment Requirements                                                                                      |                                              | DISCLAIMER                                                                                 |
| Welcome to Cigna-HealthSpring's online certification training! Cigna-HealthSpring is excited to partner with AHIP<br>step in your education and certification process to begin selling Cigna-HealthSpring Health Medicare Advantage<br>and with interaction word nerve a long and moreoremus featimetric builth Cima-HealthSpring | to offer this comprehensive education tool. This is the first plans. With this knowledge and your commitment to always | Grow your<br>understanding<br>of long-term   | For all students who are<br>interested in receiving CE<br>credits, in order to be          |
| If you are a broker who has previously completed the AHIP Medicare training, please register with your existing a                                                                                                    | eccount information.                                                                                                   | See all online                               | eligible for CE credits, prior<br>to taking the final exam you<br>must click on the botton |
|                                                                                                    |                                                                                                    | Enroll today                                 | that says "Yes, take the<br>exam with CE". In addition                                     |
| Instructions                                                                                                    |                                                                                                    | All and the                                  | to selecting this button, you<br>must also pay for your CE<br>credits after successfully.  |
| Please complete required modules in order to access and complete the Final Exam.                                                                                                    |                                                                                                    |                                              | completing your final<br>exam. Students who do                                             |
| AHIP's Medicare Fraud, Waste and Abuse Training component requires successful completion of AHIP's<br>been satisfied, access to the Fraud, Waste and Abuse training will be made available.                                                                                                    | Medicare Training Final Exam. Once the Final Exam has                                                                  | Deepen your<br>Inderstanding of              | not select this button nor<br>pay for credits will be<br>deemed to be declining            |
| The AHIP Medicare Training Certification is capable of being shared amongst numerous health plans.                                                                                                    |                                                                                                    | See all online                               | insurance CE credits and<br>no insurance CE credits                                        |
| Please be sure to contact your intended health plan to determine the most appropriate method for transmitting yo                                                                                                    | our results.                                                                                                    | Enroll today                                 | will be reported.                                                                          |
| centain realin pairs may also have additional requirements or limitations in place, as such we strongly recomme<br>training.                                                                                                    | na taiking to your nearin plans prior to proceeding with your                                                          |                                              |                                                                                            |
| My Certifications                                                                                                    |                                                                                                    |                                              |                                                                                            |
| AHIP Medicare Training (Recertification)                                                                                                    |                                                                                                    | -                                            |                                                                                            |
| Completion Transmission                                                                                                    |                                                                                                    |                                              |                                                                                            |
| Send results to                                                                                                    |                                                                                                    |                                              |                                                                                            |
| Transmit                                                                                                    | Not at this time                                                                                                    |                                              |                                                                                            |
|                                                                                                    |                                                                                                    |                                              |                                                                                            |
| AHIP Medicare Training (Recertification)                                                                                                    |                                                                                                    |                                              |                                                                                            |
| 2020 - Part 1 - Overview of Medicare Program Basics: Choices. Eligibility, and Benefits<br>2020 - Part 2 - Medicare Health Plans                                                                                                    |                                                                                                    |                                              |                                                                                            |
| 2020 - Part 3 - Medicare Part D: Prescription Drug Coverage                                                                                                    |                                                                                                    |                                              |                                                                                            |
| 2020 - Part 4 - maneeing medicare Advantage and Part D Plans<br>2020 - Part 5 - Enrollment Guidance Medicare Advantage and Part D Plans                                                                                                    |                                                                                                    |                                              |                                                                                            |
| 2020 - Final Exam                                                                                                    |                                                                                                    |                                              |                                                                                            |
|                                                                                                    |                                                                                                    |                                              |                                                                                            |
|                                                                                                    |                                                                                                    |                                              |                                                                                            |
|                                                                                                    |                                                                                                    |                                              |                                                                                            |
|                                                                                                    |                                                                                                    |                                              |                                                                                            |
|                                                                                                    |                                                                                                    |                                              |                                                                                            |
| <i>F</i>                                                                                                    |                                                                                                    |                                              |                                                                                            |
| 5                                                                                                    |                                                                                                    |                                              |                                                                                            |
|                                                                                                    |                                                                                                    |                                              |                                                                                            |
|                                                                                                    |                                                                                                    |                                              |                                                                                            |
| Home   My Learning   My Transcript   Training Calendar   Resource Library                                                                                                    |                                                                                                    |                                              |                                                                                            |
|                                                                                                    |                                                                                                    |                                              |                                                                                            |
| My Learning                                                                                                    |                                                                                                    |                                              |                                                                                            |
|                                                                                                    |                                                                                                    |                                              | 1 1 1 1 1 1 1 1 1 1 1 1 1 1 1 1 1 1 1                                                      |
|                                                                                                    |                                                                                                    | A                                            | SV E                                                                                       |
|                                                                                                    |                                                                                                    |                                              |                                                                                            |
|                                                                                                    |                                                                                                    | REQ = Required Course REC                    | c = Recommended Course                                                                     |
|                                                                                                    |                                                                                                    |                                              |                                                                                            |
| Field (click to expand or collapse)                                                                                                    |                                                                                                    |                                              |                                                                                            |
|                                                                                                    | Status                                                                                                    |                                              | Date Completed                                                                             |
| REQ 2020 Attestations                                                                                                    | Complete                                                                                                    |                                              | 7/9/2019                                                                                   |
| REQ Selling with Integrity - Field Sales Version                                                                                                    | Complete                                                                                                    |                                              | 7/9/2019                                                                                   |
| REQ Selling with Integrity - Field Sales Version Exam                                                                                                    | Complete                                                                                                    |                                              | 7/9/2019                                                                                   |
| REQ Our Compliance Program                                                                                                    | Complete                                                                                                    |                                              | 7/9/2019                                                                                   |
| REQ Our Compliance Program Exam                                                                                                    | Complete                                                                                                    |                                              | 700000                                                                                     |
| REQ Cigna-Medicare Products and Benefits Overview                                                                                                    |                                                                                                    |                                              | 7/9/2019                                                                                   |
| REQ Cigna-Medicare Products and Benefits Overview Exam                                                                                                    | Complete                                                                                                    |                                              | 7/9/2019                                                                                   |
|                                                                                                    | Complete                                                                                                    |                                              | 7/9/2019<br>7/9/2019<br>7/9/2019                                                           |
| REC Certification Evaluation                                                                                                    | Complete<br>Complete<br>Incomplete                                                                                     |                                              | 7/9/2019<br>7/9/2019<br>7/9/2019                                                           |
| REC Certification Evaluation AHIP Medicare Training                                                                                                    | Complete<br>Complete<br>Incomplete<br>Complete                                                                         |                                              | 7/9/2019<br>7/9/2019<br>7/8/2019                                                           |

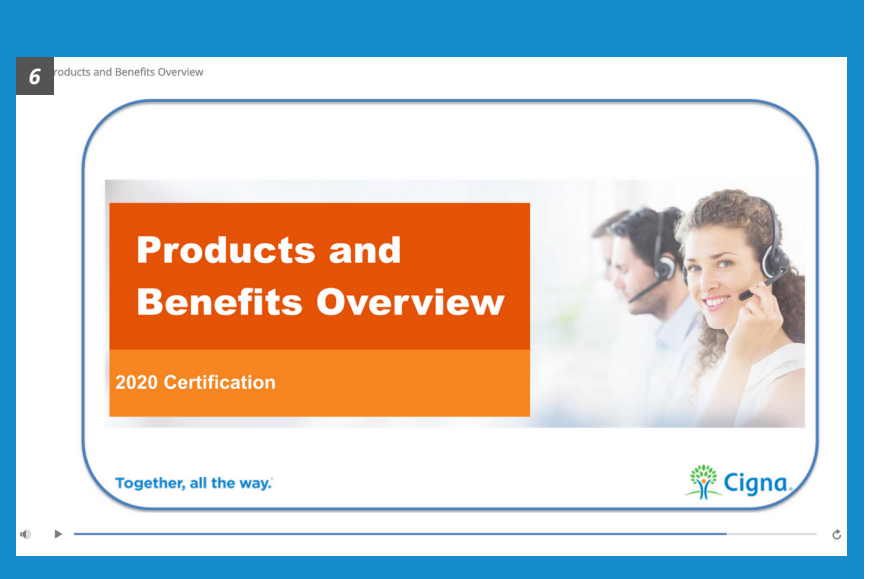

## Directions

#### STEP 4:

- You will be redirected to the AHIP website, but through Cigna's site license.
   From here you will be asked if you want to transmit your certification to Cigna.
- Click Transmit.

### STEP 5:

Once you have transmitted your AHIP certification, return to the Learning
 Center and complete all the required courses under the Field section (marked REQ.)

### STEP 6:

- The certification course will begin.
- Some slides will prompt you to interact with certain items onscreen to move to the next slide.
- Once you are finished with each slide, use the arrows to go forward to the next slide, or back to the previous.

# **CIGNA HEALTHSPRING**

#### **EXAMPLE OF CIGNA CERTIFICATION**

ducts and Benefits Overview

Wrap Up

ou and Cigna, Together, All the way

HOW TO

**CERTIFY** 

honofician

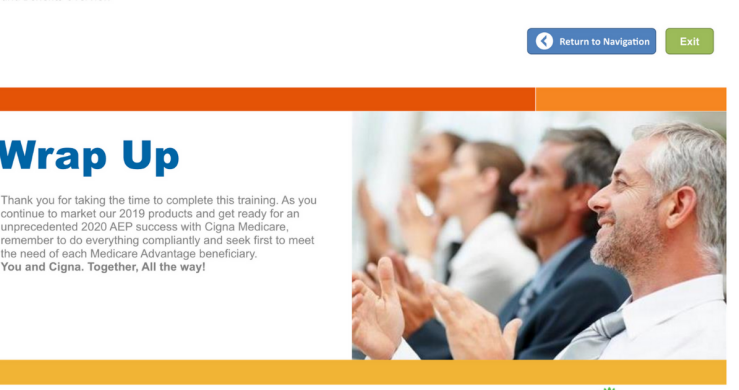

🕎 Cigna.

#### ce Program Exa

- 1. Tim, a sales agent completed the review of Cigna policies and procedures and signed the attestation to comply last year. Will Tim be required to complete the review and attestation again this year
  - A. Only direct employees of Cigna are contractually obligated to review the policies and procedures and sign an attestation yearly.
  - B. No, the attestation is only a one-time requirement and is not required yearly.
  - C. Cigna does not have any policies, procedures reviews, and/or attestation requirements for broker agents.
  - O D. All sales agents of Cigna are contractually obligated to review and abide by the policies and procedures and sign an attestation yearly
- 2. Shelly Brown, a broker agent, shares the same office space and equipment with her real estate agent sister, Simone. Simone often provides MA leads to Shelly and both cooperate closely together. Considering their family and professional ties, which of the following safeguards are necessary for Shelly to implement in securing beneficiaries' data?
  - A. Refraining from disclosing confidential information in phone conversations when others are present
  - B. Store all protected, printed information in a locked cabinet that is separate from her sister's
  - C. Both A&B.
  - D. None of these
- 3. Kate, a broker sales agent, suspects a disclosure of a member's PHI and decides to report her suspicion to the privacy officer. Turns out after investigation that there really was no disclosure of PHI. Which of these options appropriately describes her actions'
  - A. She should have been a bit more restrained. She ended up wasting the investigators' time.
  - B. She did the right thing; reasonable suspicions of disclosure of PHI should be reported.
  - C. She should have reported only to her manager, never to the privacy officer.
  - D. She should have made certain that there was a disclosure before reporting

#### Compliance Program Exam 9

Tim, a sales agent completed the review of Cigna policies and procedures and signed the attestation to comply last year. Will Tim be required to complete the review and attestation again this year

A. Only direct employees of Cigna are contractually obligated to review the policies and procedures and sign an attestation yearly.

|    | <ul> <li>B. No, the attestation is only a one</li> <li>C. Cigna does not have any policic</li> <li>D. All sales agents of Cigna are co<br/>(correct)</li> </ul> | Results Summary<br>Score: 100<br>Completion: Pass<br>Congratulations<br>and passed! | sed           | you scored a 100      | or broker agents.                                                                 |
|----|----------------------------------------------------------------------------------------------------|-------------------------------------------------------------------------------------|---------------|-----------------------|-----------------------------------------------------------------------------------|
| 2. | Shelly Brown, a broker agent, shares the sa<br>leads to Shelly and both cooperate closely<br>necessary for Shelly to implement in secur                         | una passea.                                                                         |               |                       | nt sister, Simone. Simone often provides MA which of the following safeguards are |
|    | <ul> <li>A. Refraining from disclosing com</li> </ul>                                                                                                    |                                                                                     |               |                       | s are present.                                                                    |
|    | B. Store all protected, printed info                                                                                                    |                                                                                     |               |                       | er's.                                                                             |
|    | <ul> <li>C. Both A&amp;B.</li> <li>(correct)</li> <li>D. None of these.</li> </ul>                                                                              |                                                                                     |               |                       |                                                                                   |
| 3. | Kate, a broker sales agent, suspects a disclinvestigation that there really was no discle                                                                       | View Answer Feedback                                                                | Exit Exam     | 2/25/2020 2:15 PM     | cion to the privacy officer. Turns out after ribes her actions?                   |
|    | B She should have made certain the                                                                                                    | at there was a disclose                                                             | sure before r | eporting              | ю.                                                                                |
|    | <ul> <li>C. She did the right thing; reasonal</li> </ul>                                                                                                    | ole suspicions of discl                                                             | losure of PH  | I should be reported. |                                                                                   |
|    |                                                                                                    |                                                                                     |               |                       |                                                                                   |

### Directions

#### **STEP 7:**

- After the last slide, you will enter the assessment. Here you will be guizzed on the information from the training.
- You must score at least 85% to complete • the course.

#### **STEP 8:**

• The 10 question assessment will begin. Once you have answered all the questions, click Submit.

#### **STEP 9:**

- After the assessment, you will see your • score.
- Click **Exit Exam** to return to the My Learning center and begin the next required course.
- Once all of the required courses are • completed, scroll down to try out some of the recommended courses.

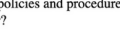